## Для оплаты данного счета через «Сбербанк Онлайн»:

- 1. Авторизоваться на сайте <u>www.sberbank.ru</u> в кабинете Сбербанк Онлайн.
- 2. В разделе «Платежи» выберите «Остальное», в строке «Поиск» найдите по ИНН 6671315602 или по наименованию организацию «РоссТур»
- 3. Введите номер Вашего счета \*\*\*\*\*\*\*\* и сумму к оплате.
- 4. Произвести оплату

## Для оплаты данного счета через <u>терминалы и банкоматы Сбербанка</u>:

- 1. Для оплаты счета нажать на экране монитора «Платежи» → «Поиск организации по ИНН/Мои платежи».
- 2. Выбрать на экране монитора «Платежи» → «Поиск организации по ИНН/Мои платежи» или «Поиск по наименованию» → ИНН 6671315602, наименование «РоссТур»
- 3. Внимательно ознакомиться с условиями приема наличных платежей, после чего нажмите «Согласен».
- 4. Введите номер Вашего счета (\*\*\*\*\*\*\*\*\*), сумму к оплате и нажмите «Продолжить»
- 5. Выберите куда требуется, в случае необходимости, перевести сдачу и нажмите «Продолжить».
- 6. Убедитесь в правильности введенных данных и нажмите «Оплатить»
- 7. Внесите необходимую сумму в купюроприемник.
- 8. После оплаты необходимо сохранить квитанцию.

Если у вас возникли сложности при оплате, вы можете получить консультацию по телефону +7 495 660-39-20